# Consulta de datos de inscripciones del Registro Civil

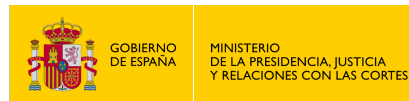

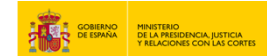

#### **CONSULTA DE DATOS DE INSCRIPCIONES DEL REGISTRO CIVIL**

1. Accede a "https://sede.mjusticia.gob.es/es/tramites/certificado-nacimiento".

2. Haz clic en "Tramitación On-line con identificación mediante CL@VE".

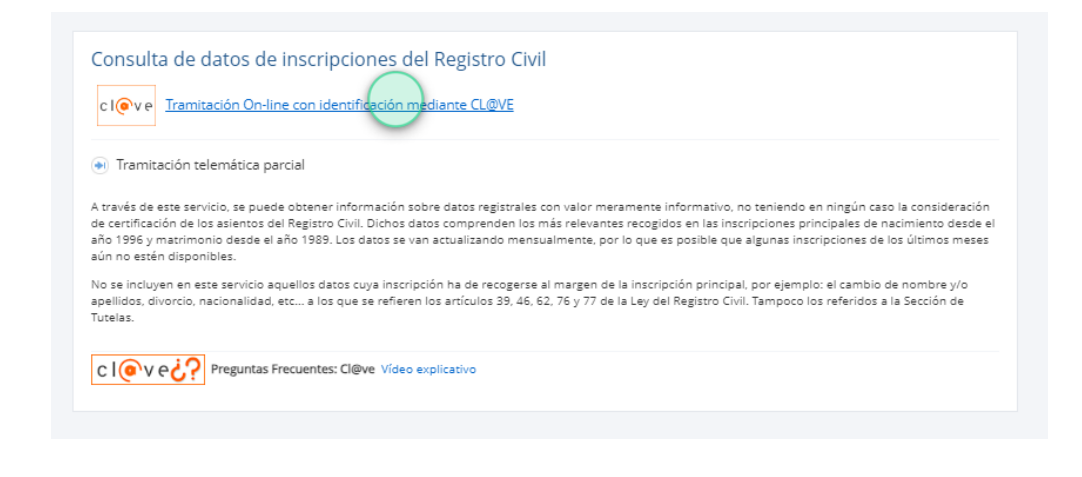

3. Elige un método de identificación Cl@ve.

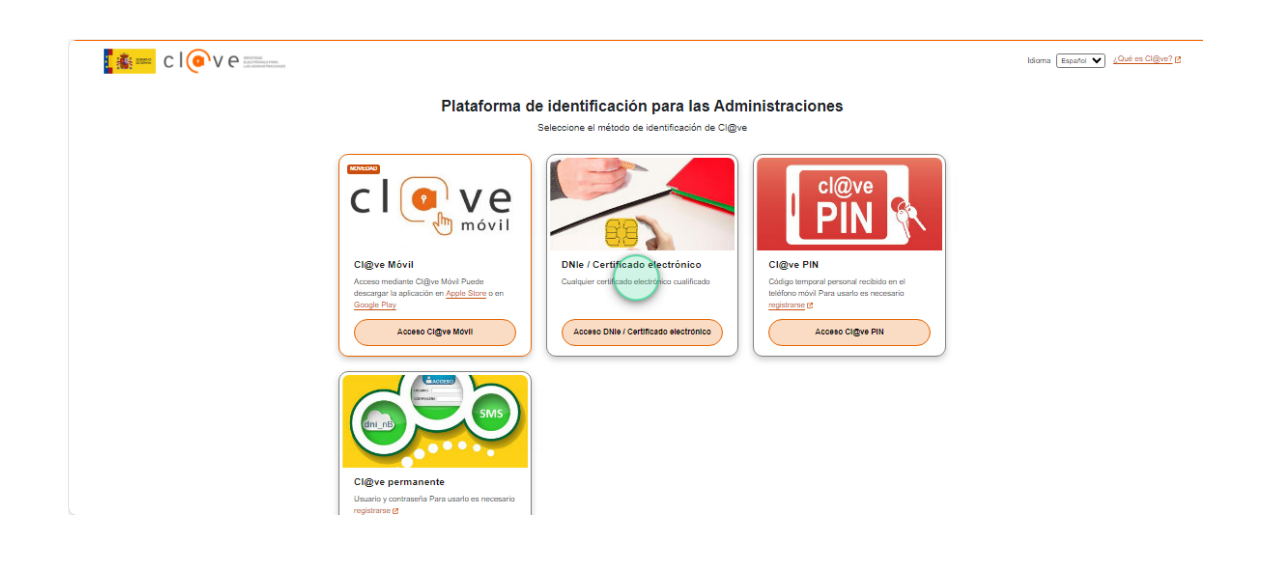

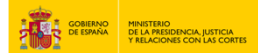

# 4. Pulsa en "Descargue sus datos del Registro"

| í        | Esta nota simple tiene valor pura<br>certificación fehaciente consulte | amente informativo y no es una certi<br>e este enlace | ificación fehaciente. Para saber cómo obtener una |
|----------|------------------------------------------------------------------------|-------------------------------------------------------|---------------------------------------------------|
| DATOS PI | ERSONALES                                                              |                                                       |                                                   |
| DNI/NIE  | NOMBRE APELLIDOS                                                       |                                                       | Descargue sus datos del Registro                  |
| NACIMIE  | NTO                                                                    |                                                       |                                                   |
| ~        | Tiene 7 inscripciones de nacimie                                       | ento en los registros civiles                         |                                                   |

5. Mira en tu carpeta Descargas.

|                                                                                                    | Descargas                             | E Q x |
|----------------------------------------------------------------------------------------------------|---------------------------------------|-------|
| SU REGISTRO CIVIL                                                                                                    | NotaSimple_99999999R (1).pdf          |       |
| Esta nota simple tiene valor puramente informativo y no es una certificación fehaciente. P certificación fehaciente consulte este enlace | Ver más<br>ara saber como obtener una |       |
| DATOS PERSONALES                                                                                                    |                                       |       |
| DNI/NIE NOMBRE APELLIDOS                                                                                                    | ,<br>Descargue sus datos del Registro |       |
| NACIMIENTO                                                                                                    |                                       |       |
| V Tiene 7 inscripciones de nacimiento en los registros civiles                                                                           |                                       |       |
| Ver Nacimientos                                                                                                    |                                       |       |

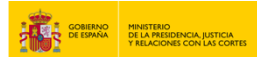

# 6. Se habrá descargado el documento "Nota Simple".

| 1 👬 🕯                                                                                       | DIRENCO HINETONO<br>DE LA PREJ<br>V RELACIÓN | DENCIA JUSTICIA<br>ES CION LAS CONTES |                   |                             | DIRECCIÓ<br>SEGURIDA<br>FE PÚBLIC | n ge<br>Ad Ju<br>Ca | NER/<br>JRÍDIO | AL DE<br>CA Y |
|---------------------------------------------------------------------------------------------|----------------------------------------------|---------------------------------------|-------------------|-----------------------------|-----------------------------------|---------------------|----------------|---------------|
| IOTA INFORMATIVA DEL R<br>ista nota simple tiene valor pi<br>ttps://presede.mjusticia.gob.o | EGISTRO CIVIL<br>uramente inform<br>es/es    | ativo y no es una ce                  | tificación fehaci | ente. Para saber cóm        | o obtener una certific            | ación fe            | ehaciente      | consulte      |
| DATOS PERSONAL                                                                              | ES                                           |                                       |                   |                             |                                   |                     |                |               |
| DNI/NIE                                                                                     | NOMBE                                        | E                                     | APELLI            | DOS                         |                                   |                     |                |               |
| 995                                                                                         | PI                                           |                                       | EII C             | I                           |                                   |                     |                |               |
| NACIMIENTO INSCR                                                                            | RITO EN:                                     |                                       |                   |                             |                                   |                     |                |               |
| Registro civil de: Mu                                                                       | (Alicante                                    | (Alacant)                             |                   |                             |                                   |                     |                |               |
| Fecha de inscripción:                                                                       | 18/08/1945                                   | Tomo: 0'                              | Página: 01        | .7 Vuelta: 1                |                                   |                     |                |               |
| DATOS DEL INSCRI                                                                            | то:                                          |                                       |                   |                             |                                   |                     |                |               |
| Nombre: P<br>Fecha de nacimiento:                                                           | 18/08/1945                                   | Apellidos: E<br>Lugar de nacimie      | CE<br>nto: Mu     | t (Alicante/Alac            | ant)                              | Sexo:               | Varón          |               |
| MADRE:                                                                                      |                                              |                                       |                   |                             |                                   |                     |                |               |
| Nombre: RE<br>Fecha de nacimiento:                                                          | 10/02/1945                                   | Apellidos: LĆ                         | ΞZ                |                             |                                   | DNI:                | 05             | 5J            |
| PADRE:                                                                                      |                                              |                                       |                   |                             |                                   |                     |                |               |
| Nombre: JC<br>Fecha de nacimiento:                                                          | 05/04/1942                                   | Apellidos: MA                         |                   | IEZ                         |                                   | DNI:                | 00             | 0H            |
| NACIMIENTO INSCR<br>Registro civil de: Mu<br>Fecha de inscripción:                          | RITO EN:<br>(Alicante                        | /Alacant)                             | Página: 01        | 17 Vuelta: 1                |                                   |                     |                |               |
| recha de machpelon.                                                                         | 10/00/1040                                   |                                       | rugina. O         | vuona.                      |                                   |                     |                |               |
| DATOS DEL INSCRI<br>Nombre: PR<br>Fecha de nacimiento:                                      | TO:<br>18/08/1945                            | Apellidos: E<br>Lugar de nacimie      | nto: Mu           | NO<br>txamel (Alicante/Alac | ant)                              | Sexo:               | Varón          |               |
| MADRE:<br>Nombre: RE<br>Fecha de nacimiento:                                                | 10/02/1945                                   | Apellidos:                            | AD PEI            |                             |                                   | DNI:                | 05             |               |
| PADRE:<br>Nombre: JI<br>Fecha de nacimiento:                                                | 05/04/1942                                   | Apellidos: AP                         |                   | PF                          |                                   | DNI:                | 0(             | ж             |

Fecha de emisión: 18/10/2024

Página 1 de 6

7. Haz clic "Ver Nacimientos".

| DNI/NIE | NOMBRE APELLIDOS                 |                                | Descargue sus datos del Regist |
|---------|----------------------------------|--------------------------------|--------------------------------|
| NACIMIE | NTO                              |                                |                                |
| ~       | Tiene 7 inscripciones de nacimie | ento en los registros civiles  |                                |
|         |                                  | Ver Nacimientos                |                                |
| MATRIMO | ONIOS                            |                                |                                |
| ~       | Tiene 4 inscripciones de matrim  | ionio en los registros civiles |                                |
|         |                                  | Ver Matrimonios                |                                |

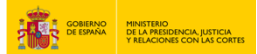

#### 8. El nacimiento consta inscrito en:

| Registro civil de Mu I (Alicante/Alacant) | Para obtener su certificado le recomendamos<br>utilizar el servicio de obtención on-line a través de<br>esta página que requiere acceder con certificado |
|-------------------------------------------|----------------------------------------------------------------------------------------------------|
| echa de inscripción 18/08/2010            | electrónico.                                                                                                    |
| Tomo 02                                   | En caso de que tenga problemas o no disponga<br>usted de certificado electrónico, la única opción de<br>obraner una certificación era acudiando de forma |
| Página 027                                | presencial a la oficina de Registro Civil en la que está<br>la inscrinción.                                                                              |
| Vuelta 1                                  |                                                                                                    |
| DATOS DEL INSCRITO                        |                                                                                                    |
| Nombre                                    |                                                                                                    |
| Primer Apellido                           |                                                                                                    |
| Segundo Apellido                          |                                                                                                    |
|                                           |                                                                                                    |

# 9. Haz clic en "Volver".

| Nombre .                |        |  |  |  |
|-------------------------|--------|--|--|--|
| Primer Apellido         |        |  |  |  |
| Segundo Apellido        |        |  |  |  |
| DNI                     |        |  |  |  |
| echa de nacimiento 05/0 | 4/1942 |  |  |  |
|                         |        |  |  |  |

10. Pulsa en "Ver Matrimonios".

| DNI/NIE  | NOMBRE APELLIDOS                                             | Descargue sus datos del Registro |
|----------|--------------------------------------------------------------|----------------------------------|
| NACIMIEN | го                                                           |                                  |
| ~        | Tiene 7 inscripciones de nacimiento en los registros civiles |                                  |
|          | Ver Nacimientos                                              |                                  |
| MATRIMO  | NIOS                                                         |                                  |
| ~        | Tiene 4 inscripciones de matrimonio en los registros civiles |                                  |
|          | Ver Matrimonios                                              |                                  |
|          |                                                              |                                  |

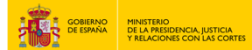

#### 11. El matrimonio consta inscrito en:

| Registro civil de <b>(Coruña, A)</b><br>iecha de inscripción 05/08/2006<br>Tomo 00034<br>Página 011<br>Vuelta 1 | $\bigcirc$ | Para obsener su certificado le recomendamos<br>utilizar el servicio de obsención on-line a través de<br>esta página que requiere acceder con certificado<br>electrónico.<br>En caso de que tenga problemas o no disponga<br>usted de certificado electrónico, puede solicitarlo a<br>través de esta página |
|----------------------------------------------------------------------------------------------------|------------|----------------------------------------------------------------------------------------------------|
| ATOS DEL CONYUGE A                                                                                              |            |                                                                                                    |
| Nombre                                                                                                    |            |                                                                                                    |
| Primer Apellido                                                                                                 |            |                                                                                                    |
| Segundo Apellido                                                                                                |            |                                                                                                    |
|                                                                                                    |            |                                                                                                    |

#### 12. Pulsa en "Volver".

| Nombre I              | EDURNE     |
|-----------------------|------------|
| Primer Apellido       | GARCIA     |
| Segundo Apellido /    | ALMAGRO    |
| Sexo I                | Mujer      |
| Fecha de nacimiento ( | 05/05/1974 |
| Tipo Documento I      | DNI        |
| Número Documento      | 10234234T  |
|                       |            |
|                       | Volver     |

# 13. Para cualquier duda que no haya quedado resuelta, accede aquí:

"https://sede.mjusticia.gob.es/es/informacion-ayuda/faq-registro-civil".